# LHS Website – "How to" Guide 2

This document is the **second** in a series of guides that will take you through the very simple processes that will allow you to write content into your pages of the LHS website:

- How log onto the LHS Website Dashboard
- How to upload files to the website Media library.
- How to create hyperlinks to uploaded files

First you must log on using the username and password you were issued.

- Log into the LHS website user login page using • **WORDPRESS** http://custweb03.vws.ifl.net/~r35864//wp-admin/ Username This will show the login window: Password Remember Me Lost your password? <u>← Back to</u> Log In - Windows Internet Explorer Make this page a favourite so that http://custweb03.vws • you will be able to log in more Edit Favorites Tools File View quickly the next time! 🟉 > Log In 🐉 sr 1 Favorites Add to Favorites... -
- Carefully type in your username and password and click "Log in"
- The Dashboard will then be displayed:
- Click on **Media** to browse the website.

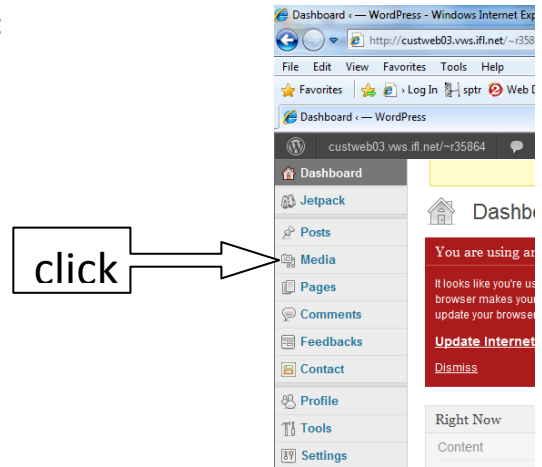

- The Media Library page will appear.
- This lists all of the files you have uploaded.
- To add new files, click on Add New :

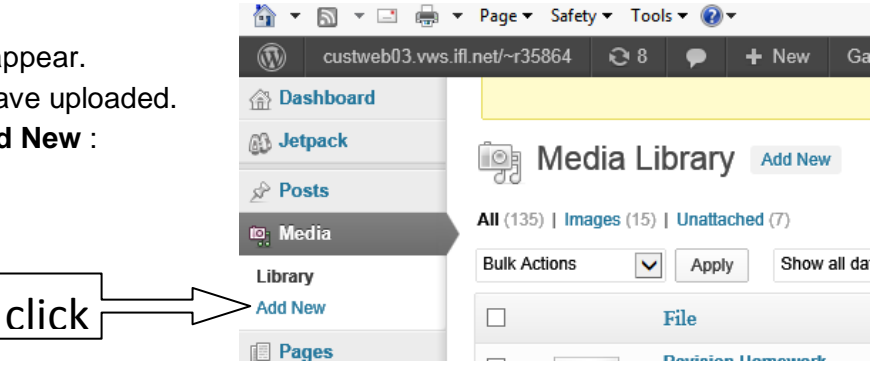

• The following window will appear:

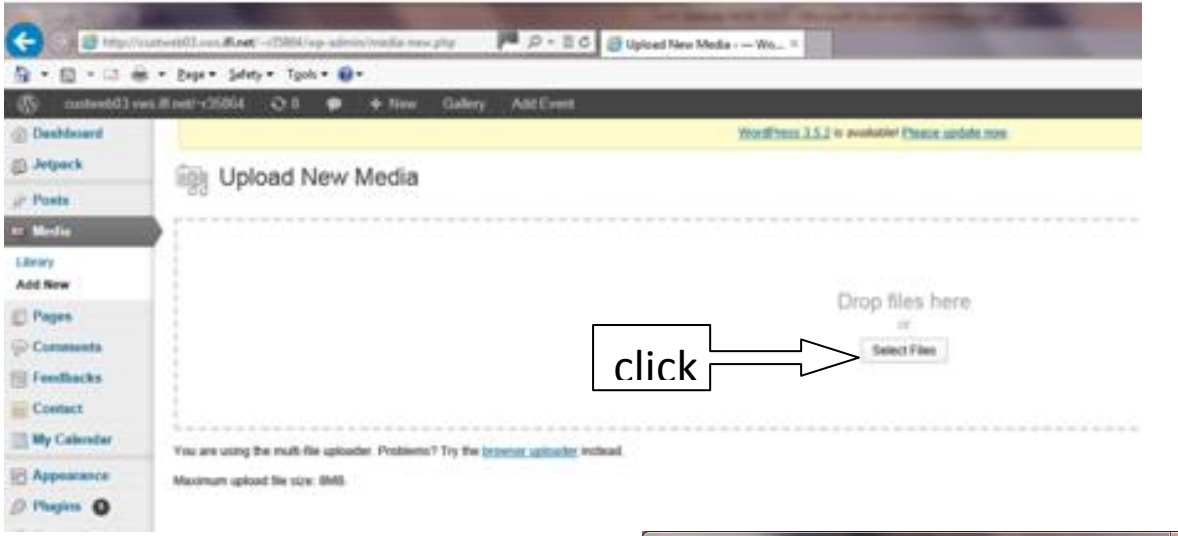

- Click on **Select Files** to bring up a "Choose file" box.
- Navigate to the file you want to upload and click **Open**
- After a short delay your chosen file will be uploaded .
- You may select further files. To upload several files at one go, hold down the CTRL key as you select each file – and then click **Open**

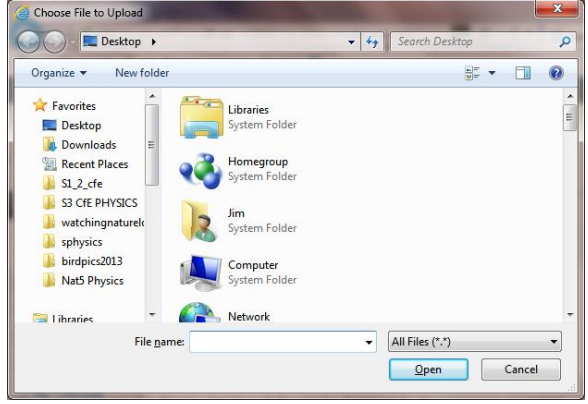

• The website homepage will appear:

| 1.11                                        | itemet explorer                            |                                                                                                    | and the second second sec |
|---------------------------------------------|--------------------------------------------|----------------------------------------------------------------------------------------------------|----------------------------------------------------------------------------------------------------|
| 🕽 🔵 🗢 😻 http://custweb03.vws.ifl.net/~r3586 | i4/                                        | and the second second sec |                                                                                                    |
| ile Edit View Favorites Tools Help          |                                            |                                                                                                    |                                                                                                    |
| 🍃 Favorites 🛛 🚖 🔊 > Log In 🕌 sptr 🥺 Web De  | esign Tips - How to 🔊 eloengee » Past Pape | ers an 흍 eloengee » Past Papers an                                                                                                    | . 👩 Free Hotmail 👩 httptru                                                                                                    |
| 👺 http://custweb03.vws.ifl.net/~r35864/     |                                            |                                                                                                    |                                                                                                    |
| 🚯 custweb03.vws.ifl.net/~r35864 🗭           | + New                                      |                                                                                                    |                                                                                                    |
|                                             |                                            |                                                                                                    |                                                                                                    |
| 🧱 Lesma                                     | ahagow Hi                                  | gh Schoo                                                                                                    |                                                                                                    |

## How to record online the homework you have set.

- 1. Click on **Homework** to bring up the **homework table menu**:
- 2. Click on the year group in your subject, (I clicked on S3 in Physics)

| Homework          | t.                    |                         |                  |
|-------------------|-----------------------|-------------------------|------------------|
|                   |                       |                         |                  |
| Click a hyperlink | to view homework set: |                         |                  |
| [                 | Art                   | Biology                 | Business Studies |
|                   | S1 S2 S3 S4 S5/6      | S3 S4 S5/6              | S3 S4 S5/6       |
|                   | Chemistry             | Computer Studies        | English          |
|                   | S3 S4 S5/6            | S3 S4 S5/6              | S1 S2 S3 S4 S5/6 |
|                   | Geography             | History                 | Home Economics   |
|                   | S1 S2 S3 S4 S5/6      | S1 S2 S3 S4 S5/6        | S1 S2 S3 S4 S5/6 |
|                   | ICT                   | Mathematics             | Modern Languages |
|                   | S1 S2                 | <u>S1 S2</u> S3 S4 S5/6 | S1 S2 S3 S4 S5/6 |
|                   | Music                 |                         | Physics          |
|                   | S1 S2 S3 S4           |                         | S3 S4 S5/6       |
|                   | PSE                   |                         | Science          |
|                   | S1 S2 S3 S4 S5/6      | S1 S2 S3 S4 S5/6        | S1 S2            |
|                   | Support for Learning  | Technical               |                  |
|                   | S1 S2 S3 S4 S5/6      | S1 S2 S3 S4 S5/6        |                  |

• The year group homework table for your subject will now open (in my case S3 Physics)

|         | 35 Filys    | SICS HOMEWOIK RECOID                              | main me        | enu         |
|---------|-------------|---------------------------------------------------|----------------|-------------|
| Section | Teacher     | Homework set                                      | date<br>issued | date<br>due |
| 3J      | Mr Mackay   | Research Task – Application of a single radiation | 18 June        | 24 June     |
| 3E      | Mr Campbell | Homework 1                                        | 16 June        | 23 June     |
| 3J      | Mr Mackay   |                                                   |                |             |
| 3F      | Mr Campbell |                                                   |                |             |
| 3K      | Ms Painter  |                                                   |                |             |

- Click on Edit:
- Edit page will now open:

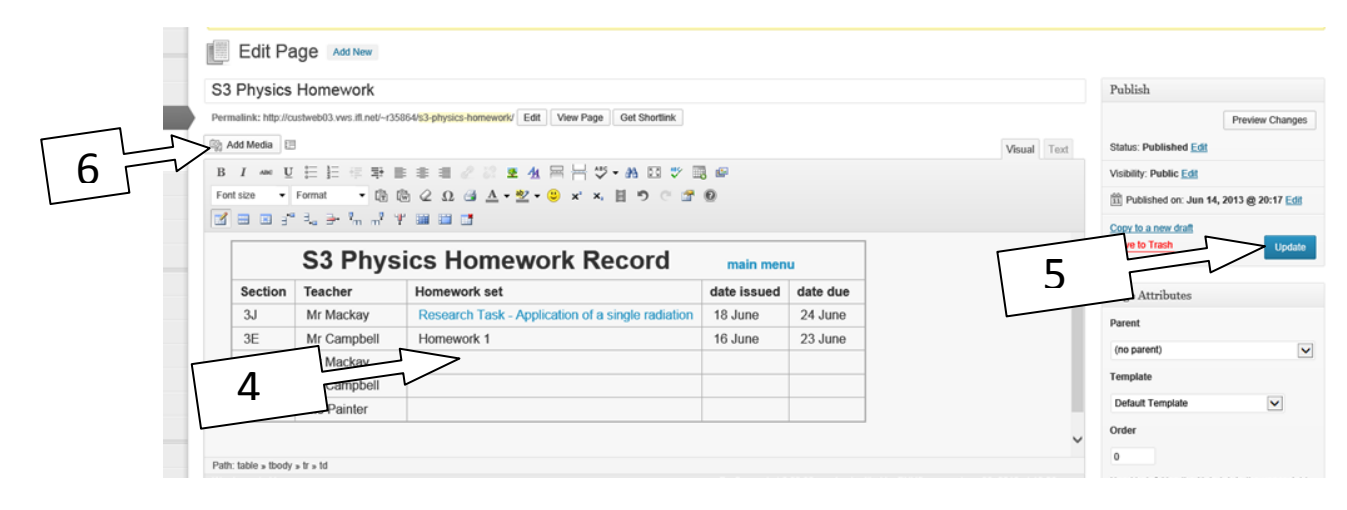

- 4. Click in one of the table cells then start typing.
- 5. When finished editing, click Update

#### How to upload files to the website library.

You may have a file of homework sheets that pupils could hyperlink to from the table. You must first upload the file to the website library.

- 6. Click on Add Media to open the Insert Media box:
- 7. Click on Upload files
- 8. in the next box that appears click on **Select files**

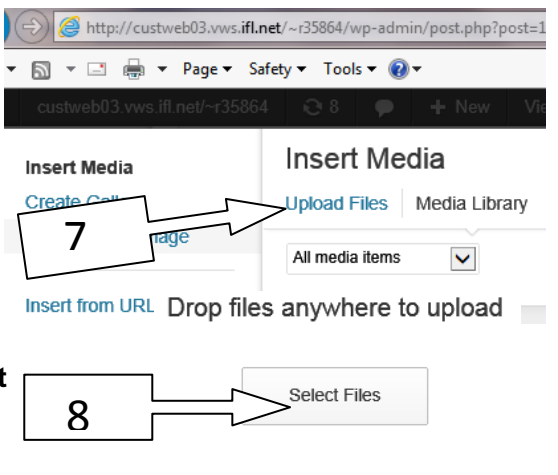

Maximum upload file size: 8MB

Medi

 A familiar window showing your computer files will open. Select the file you want to upload. (I clicked on a Revision Homework file that loaded in as shown.)

#### Insert Media

Upload Files

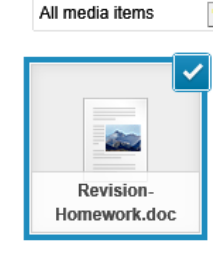

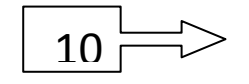

- 10. From the bottom right, click on Insert into Page to add the hyperlink into the table.
- 11. The clip shows the new hyperlink:

Insert into page

### S3 Physics Homework F

| Section              | Teacher                     | Homework set                   |
|----------------------|-----------------------------|--------------------------------|
| 3J                   | Mr Mackay                   | Research Task - Application of |
| 3E                   | Mr Campbell                 | Homework 1                     |
| 3J                   | Mr Mackay                   |                                |
| 3F                   | Mr Campbell                 | Revision Homework              |
| .3K<br>table » tbody | Ms Painter<br>» tr » td » a |                                |
| d count: 43          |                             |                                |

12. To save the changes click on Update and wait until the page "reappears".

| Publish                              |                   |
|--------------------------------------|-------------------|
|                                      | Preview Changes   |
| Status: Published Edit               |                   |
| Visibility: Public Edit              |                   |
| 11 Published on: Jun 14,             | 2013 @ 20:17 Edit |
| Copy to a new draft<br>Move to Trash | Update            |

13. To check all is good click on view page

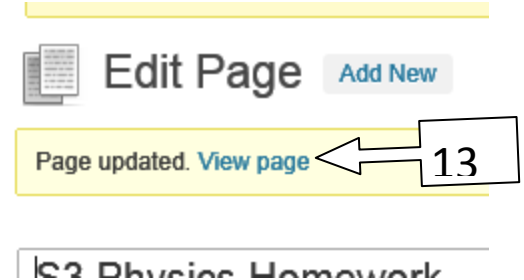

| C2 Dhucios Ho | mowork |
|---------------|--------|
|---------------|--------|

|                                       | 07 🗭 + No                                                          | w Edit Page L.J.L.J                                                                     |                              |                           |        | 🗰 Howdy, r35684_1 |
|---------------------------------------|--------------------------------------------------------------------|-----------------------------------------------------------------------------------------|------------------------------|---------------------------|--------|-------------------|
|                                       | Lesma                                                              | hagow High So                                                                           | hool                         |                           |        |                   |
| Home Th                               | School Learning                                                    | & Teaching Curricular Area Homework Pare                                                | ents News Loo                | ation Contact             | Search | Site              |
|                                       |                                                                    |                                                                                         |                              |                           |        |                   |
|                                       | S3 Phys                                                            | ics Homework Record                                                                     | main m                       | 2011                      |        |                   |
|                                       | Taashar                                                            | Homework set                                                                            | date                         | date                      |        |                   |
| Section                               | reacher                                                            |                                                                                         | issued                       | due                       |        |                   |
| Section<br>3J                         | Mr Mackay                                                          | Research Task – Application of a single radiation                                       | issued<br>18 June            | due<br>24 June            |        |                   |
| 3J<br>3E                              | Mr Mackay<br>Mr Campbell                                           | Research Task – Application of a single<br>radiation                                    | 18 June<br>16 June           | due<br>24 June<br>23 June |        |                   |
| 3J<br>3E<br>3J                        | Mr Mackay<br>Mr Campbell<br>Mr Mackay                              | Research Task – Application of a single<br>radiation<br>Homework 1                      | 18 June<br>16 June           | due<br>24 June<br>23 June |        |                   |
| 3J<br>3E<br>3J<br>3F                  | Mr Mackay<br>Mr Campbell<br>Mr Mackay<br>Mr Campbell               | Research Task – Application of a single<br>radiation<br>Homework 1<br>Rovision Homework | issued<br>18 June<br>16 June | due<br>24 June<br>23 June |        |                   |
| Section<br>3J<br>3E<br>3J<br>3F<br>3K | Mr Mackay<br>Mr Campboll<br>Mr Mackay<br>Mr Campboll<br>Ms Painter | Research Task - Application of a single<br>radiation<br>Homework 1<br>Revelaon Homework | issued<br>18 June<br>16 June | due<br>24 June<br>23 June |        |                   |

•